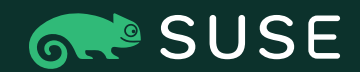

**JANUARY 2021** 

# **SUSE Application Process**

Step-by-step guide for access to the SUSE One Partner Portal

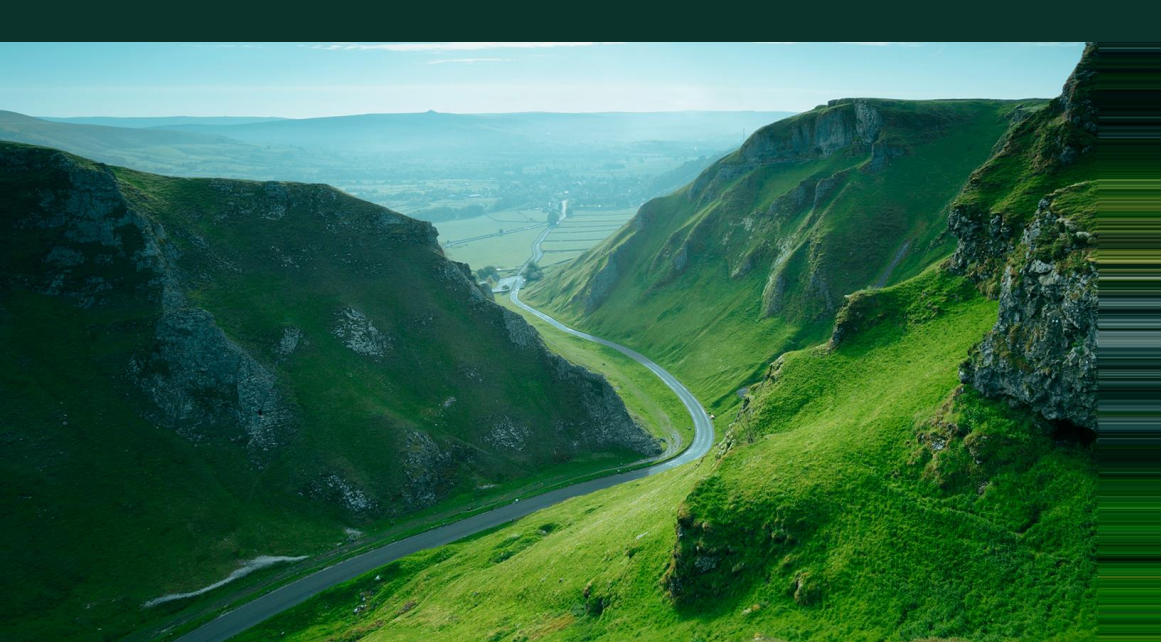

## How to start the application process

Go to https://partner.suse.com and click "Apply" in the top right on navigation bar

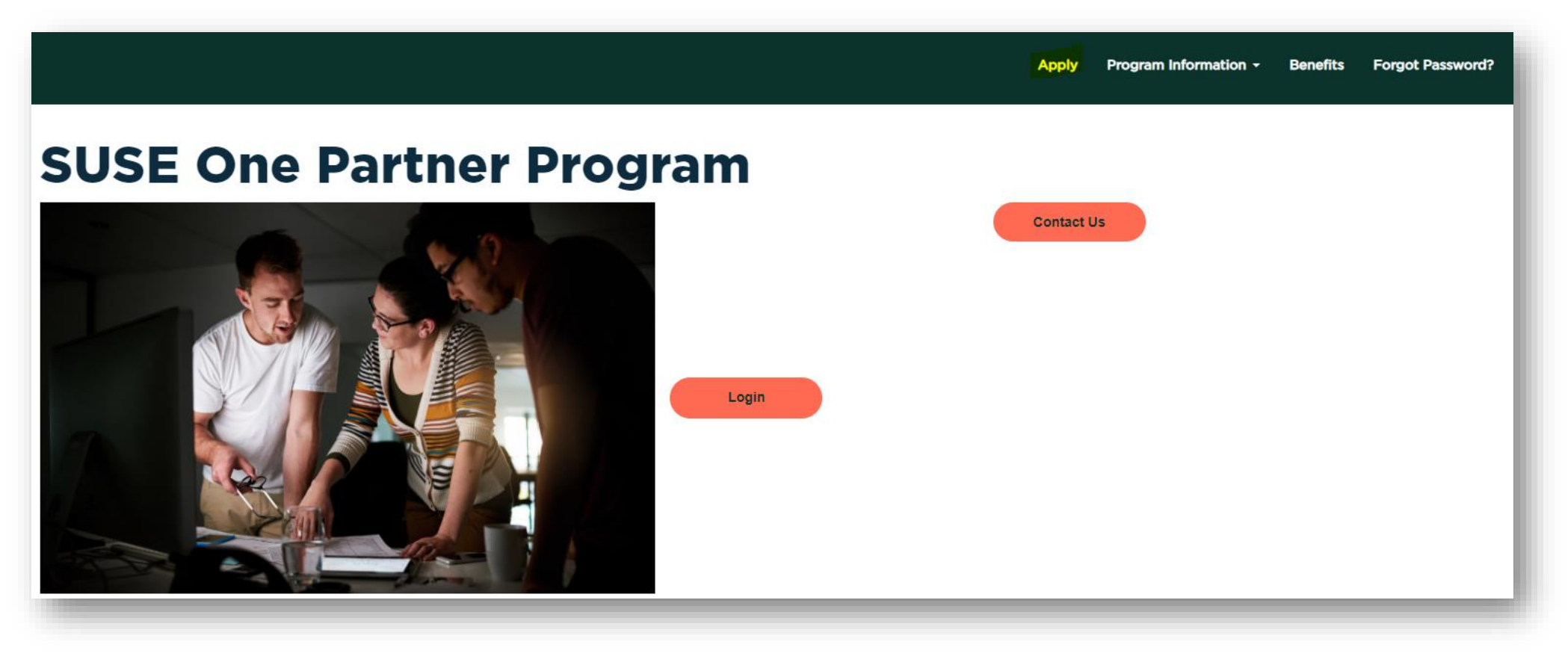

### Enter your email address

When entering your email, please be aware this is restricted to company domains and personal email addresses such as Gmail, Hotmail, etc. will be automatically rejected.

| P    | artner App                         |        |
|------|------------------------------------|--------|
| Jegn | r by entering your company enterio |        |
| E-ma | il Address                         |        |
|      | Company E-mail Address             | Next → |
| @    | pompany E man Address              |        |

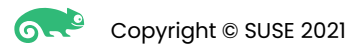

# Join to an existing account

If your domain matches an existing account or accounts, you will be provided with the physical address(es) and asked to join. Select the location that most closely matches your company location. This will prevent the need for an application to be approved.

If there is no match for your address, select no and continue with the registration.

#### Contact Information Please provide your contact details below \* First Name Title \* Last Name - Select One - $\sim$ \* Email Address Job Title Phone Mobile Company Information Please provide your company's details below. \* Company Name Website \* Partnership Overview () Address 1 Address 2 Address 3 City Postal Code \* Country State $\sim$ - Select One -

Account Registration

Please fill out the registration form below. All fields marked with an asterisk (\*) are required.

### **Company Selection**

Please review the companies listed below & select the closest to your location. This does not need to be an exact match of your address, but we would ask you register to an account within the same country. If an account below is selected your application will then be auto approved to avoid wait times.

 $\odot$  Yes, I am an employee at one of the following companies.

Please indicate which company you are an employee of.

#### $\odot$ No, I am not an employee at any of the above companies.

You will be required to complete a new account registration form on the next page.

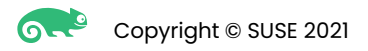

### New account registration

If you are applying and this is a new account, additional information will be required such as selecting a **Partner Type** for the account.

| Account | Reg | istra | tion |
|---------|-----|-------|------|
|---------|-----|-------|------|

Please fill out the registration form below. All fields marked with an asterisk (\*) are required.

#### **Contact Information**

| Title          | * First Name | * Last Name | 500    |
|----------------|--------------|-------------|--------|
| - Select One - | <b>~</b>     |             |        |
| Email Address  |              |             | Pe     |
|                |              |             | This w |
| Job Title      |              |             |        |
|                |              |             | * Wha  |
| Phone          |              | Mobile      |        |
|                |              |             | C A    |

#### **Company Information**

| Website                |   |               |
|------------------------|---|---------------|
| Partnership Overview 0 |   |               |
| Address 1              |   | Address 2     |
|                        |   |               |
| Address 3              |   |               |
|                        |   |               |
| City                   |   | * Postal Code |
|                        |   |               |
| Country                |   | State         |
| - Select One -         | ~ |               |

| Partnerships         Strategic Alliance Partners         Personal Preferences         I'his will help us lailor the communications you receive from us:                                                                                                    | t un un un un grafite ₩                         |                                     |
|----------------------------------------------------------------------------------------------------|-------------------------------------------------|-------------------------------------|
| Strategic Alliance Partners  Personal Preferences  This will help us failor the communications you receive from us. Job Function  What sort of content would you like to receive from us?  SAP Products  You result or provide consultancy on these SAP products (lick all that apply)?  AP Analytics  SAP Business One  AP 5/4 HANA                                                                                                    | Partnerships                                    |                                     |
| Personal Preferences This will help us failor the communications you receive from us. Job Function  "Primary interests " " What sort of content would you like to receive from us?  SAP Products SAP Products SAP Analytics SAP Business One Analytics SAP S/4 HANA                                                                                                    | Strategic Alliance Partners                     |                                     |
| The will help us laifor the communications you receive from us:          'Job Function <ul> <li>'Primary interests</li> <li>'What sort of content would you like to receive from us?</li> </ul> SAP Droducts <ul> <li>SAP Business One</li> <li>Import of powde consultancy on these 5AP products (lick all that apply)?</li> <li>IAP Analytics</li> <li>SAP Business One</li> <li>Import of powde consultancy on these form us</li> </ul> <li>Import of powde consultancy on these form us</li> | Dersonal Preferences                            | e                                   |
| Jube Function  Primary Interests  What sort of content would you like to receive from us?  SAP Droducts  SAP Droducts  SAP Business One  AP S/4 HANA                                                                                                    | This will help us tailor the communications you | Preceive from us.                   |
| What sort of content would you like to receive from us?  SAP Products SAP Analytics SAP Business One Analytics SAP S/4 HANA                                                                                                    | Job Function                                    | Primary Interests                   |
| What sort of content would you like to receive from us?  SAP Products Do you resolt or provide consultancy on these SAP products (tick all that apply)? EAP Analytics EAP S/4 HANA                                                                                                    |                                                 |                                     |
| SAP Products Do you resell or provide consultancy on these SAP products (lick all that apply)? EAP Analytics SAP Business One Analytics SAP 5/4 HANA                                                                                                    | What sort of content would you like to receive  | e from us?                          |
| SAP Products Do you reselt or provide consultancy on these 5AP products (tick all that apply)? SAP Analytics SAP SAP Automotion SAP 5/4 HANA                                                                                                    |                                                 |                                     |
| SAP Products by our used or provide consultancy on these SAP products (tick all that apply)? IAP Analytics IAP SA HANA IAAAAAAAAAAAAAAAAAAAAAAAAAAAAAAAAAA                                                                                                    |                                                 |                                     |
| Do you resell or provide consultancy on these SAP products (tick all that apply)?  SAP Analytics SAP Business One SAP S/4 HANA                                                                                                    | SAP Products                                    |                                     |
| SAP Business One                                                                                                    | Do you resell or provide consultancy on these S | SAP products (tick all that apply)? |
|                                                                                                    | SAP Analytics                                   | SAP Business One                    |
| AP 5/4 HANA                                                                                                    |                                                 |                                     |
|                                                                                                    | SAP S/4 HANA                                    |                                     |
|                                                                                                    |                                                 |                                     |
|                                                                                                    |                                                 |                                     |
|                                                                                                    |                                                 |                                     |
|                                                                                                    |                                                 |                                     |
|                                                                                                    |                                                 |                                     |
|                                                                                                    |                                                 |                                     |
|                                                                                                    |                                                 |                                     |
|                                                                                                    |                                                 |                                     |
|                                                                                                    |                                                 |                                     |
|                                                                                                    |                                                 |                                     |
|                                                                                                    |                                                 |                                     |
|                                                                                                    |                                                 |                                     |
|                                                                                                    |                                                 |                                     |
|                                                                                                    |                                                 |                                     |
|                                                                                                    |                                                 |                                     |
|                                                                                                    |                                                 |                                     |

# Completing the application

You see will a confirmation like the screenshot below once you submit your application. Important: Partners who are joining to an already existing account will bypass this step and won't have to wait for the application to be reviewed.

# **Application Submitted**

Thank you for your interest in becoming a partner. Your application is pending review. Please allow two business days for a decision.

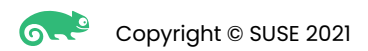

# **Activation email**

Once your application has been approved, an activation email will be sent out to you.

This email contains a link that will allow you to set a password and finalize the application, grants you access to the SUSE One Partner Portal and all associated SUSE applications included in the single sign on such as SUSE Customer Center (SCCS), Image Relay (our content management system), etc.

Please be aware if the email doesn't arrive, check your junk/spam folder as it may have been routed there.

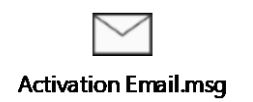

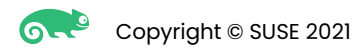

# First Login – Terms and Conditions/GDPR

When logging in for the first time, you will be asked to accept the terms and conditions of the program and communications preferences (GDPR).

Both must be accepted before you can access the SUSE One Partner Portal.

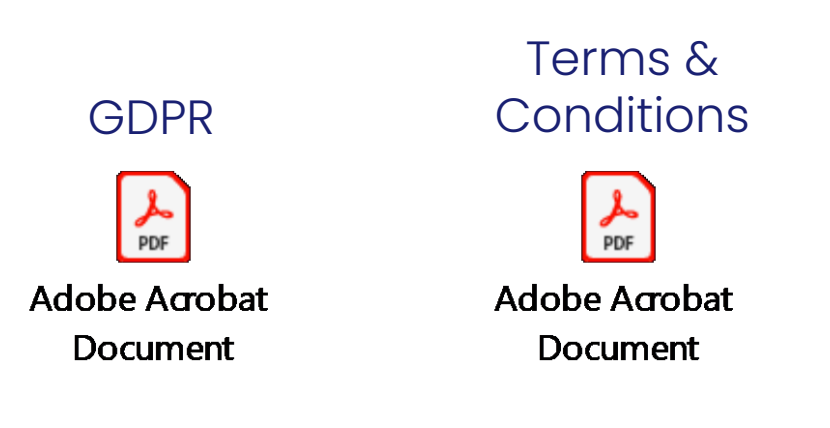

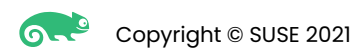

# SUSE single sign on dashboard

The URL for the SUSE single sign on dashboard is <a href="https://myaccount.suse.com/app/UserHome">https://myaccount.suse.com/app/UserHome</a>

| ightarrow $c$ $$ myacc | ount.suse.com/app/UserHc | ome              |                     |                      |                  |                                  | ର୍ 🕇 | * | 8 |
|------------------------|--------------------------|------------------|---------------------|----------------------|------------------|----------------------------------|------|---|---|
|                        | 💦 SUSE                   |                  |                     | Q Launch App         | 🔒 Home 🌲         | ✓ ▲ James ✓ Admir                | n    |   |   |
|                        |                          |                  |                     |                      |                  |                                  |      |   |   |
|                        | Work                     | +                |                     |                      |                  |                                  |      |   |   |
|                        |                          | <b>•••</b>       | <b>•••</b>          | <b>.</b>             | <b>•••</b>       | <b></b>                          |      |   |   |
|                        | Partner Portal           | Community Forums | SUSE.com            | SUSE Customer Center | Resource Library | SUSE Partner Software<br>Catalog |      |   |   |
|                        | Feet Cree                | <b>R</b>         | Fert Cree           |                      |                  |                                  |      |   |   |
|                        | SUSE Bulletin System     | SUSE Learning    | Developer Community |                      |                  |                                  |      |   |   |

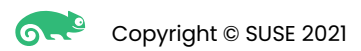

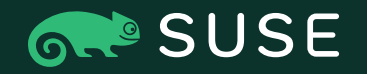

Need help finding something in the SUSE One Partner Program portal or having problems with your login? Contact our friendly Partner Helpdesk:

Americas Email: partnerteam.americas@suse.com

Europe, Middle East and Africa Email: partnerteam.emea@suse.com

Asia Pacific Email: partnerteam.apj@suse.com

Deal Registration Email: dealregistration@suse.com

+49 (0

# Thank you

| For more information, contact SUSE at: |
|----------------------------------------|
| +1 800 796 3700 (U.S./Canada)          |
| +49(0)911-74053-0(Worldwide)           |

Maxfeldstrasse 5 90409 Nuremberg www.suse.com

© 2020 SUSE LLC. All Rights Reserved. SUSE and the SUSE logo are registered trademarks of SUSE LLC in the United States and other countries. All third-party trademarks are the property of their respective owners.